# 國立臺中科技大學 獎助生及(專)兼任助理管理資訊系統 系統操作手冊(學生系統)

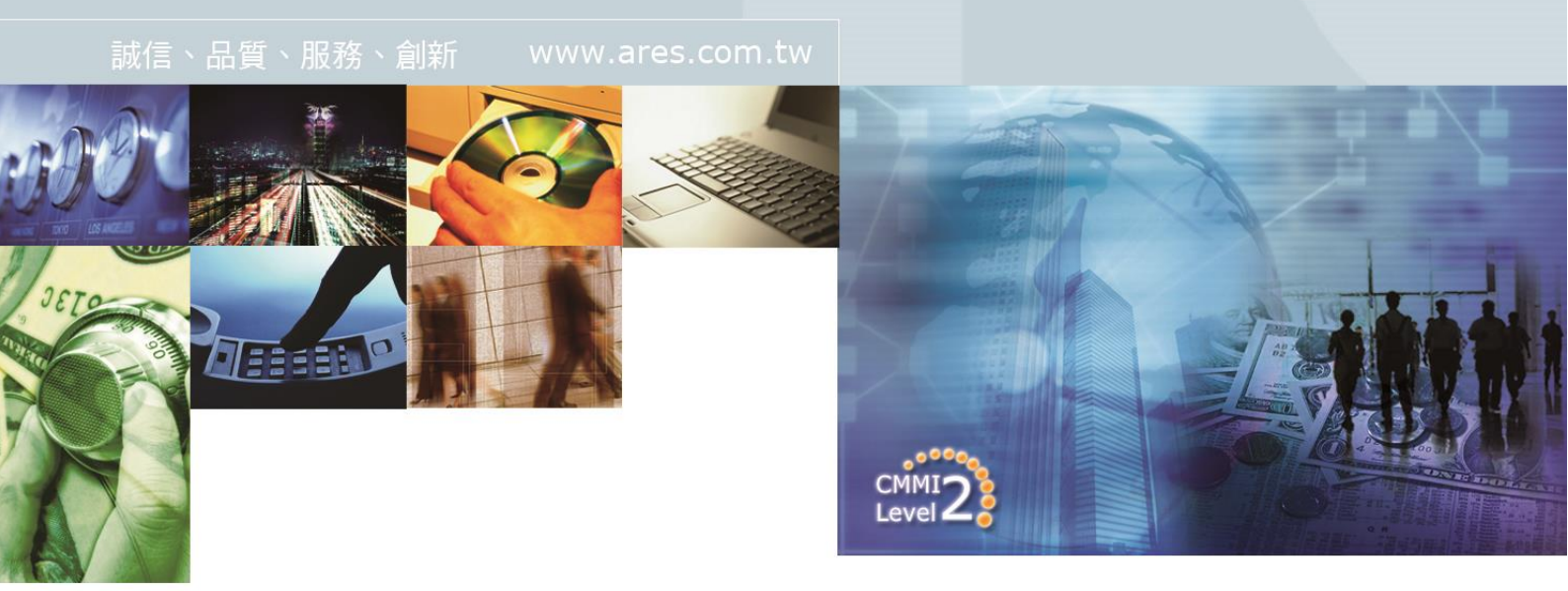

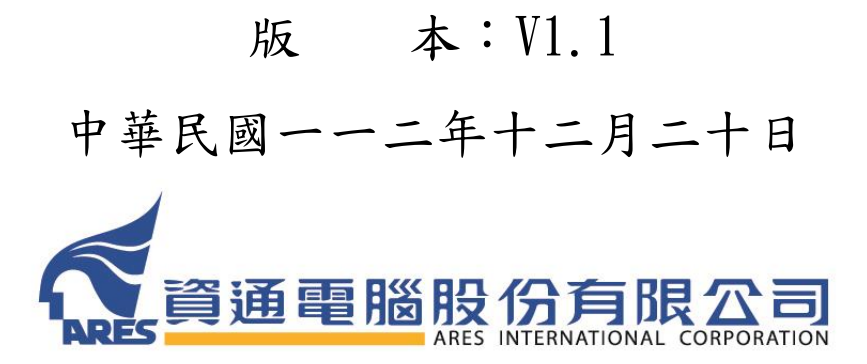

版權所有 翻印必究

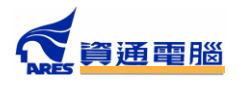

文件制/修訂履歷

| 制/修訂<br>版次 | 制/修訂<br>日期 | 制/修訂說明  | 作者  | 備註 |
|------------|------------|---------|-----|----|
| 1.0        | 111/07/05  | 定稿發行    | 黃國賓 |    |
| 1.1        | 112/12/20  | 1.1 版發行 | 黄國賓 |    |
|            |            |         |     |    |
|            |            |         |     |    |
|            |            |         |     |    |
|            |            |         |     |    |
|            |            |         |     |    |
|            |            |         |     |    |
|            |            |         |     |    |
|            |            |         |     |    |
|            |            |         |     |    |
|            |            |         |     |    |
|            |            |         |     |    |
|            |            |         |     |    |
|            |            |         |     |    |
|            |            |         |     |    |

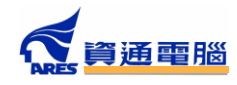

## 目 錄

| 壹 | ` | 學生管理系統        | 1  |
|---|---|---------------|----|
|   | _ | 、【學生管理系統】選單異動 | .1 |
|   | - | 、聘僱紀錄         | .3 |
|   | Ξ | 、異動管理         | 5  |

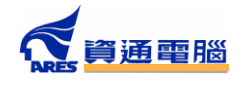

### **壹、學生管理系統**

#### 一、 【學生管理系統】選單異動

●保留原申請服務>獎助生(助理)申請功能選單;增加『獎助生暨專(兼)任助理』
 主選項(由『獎助生暨專(兼)任助理』主選項較快)。

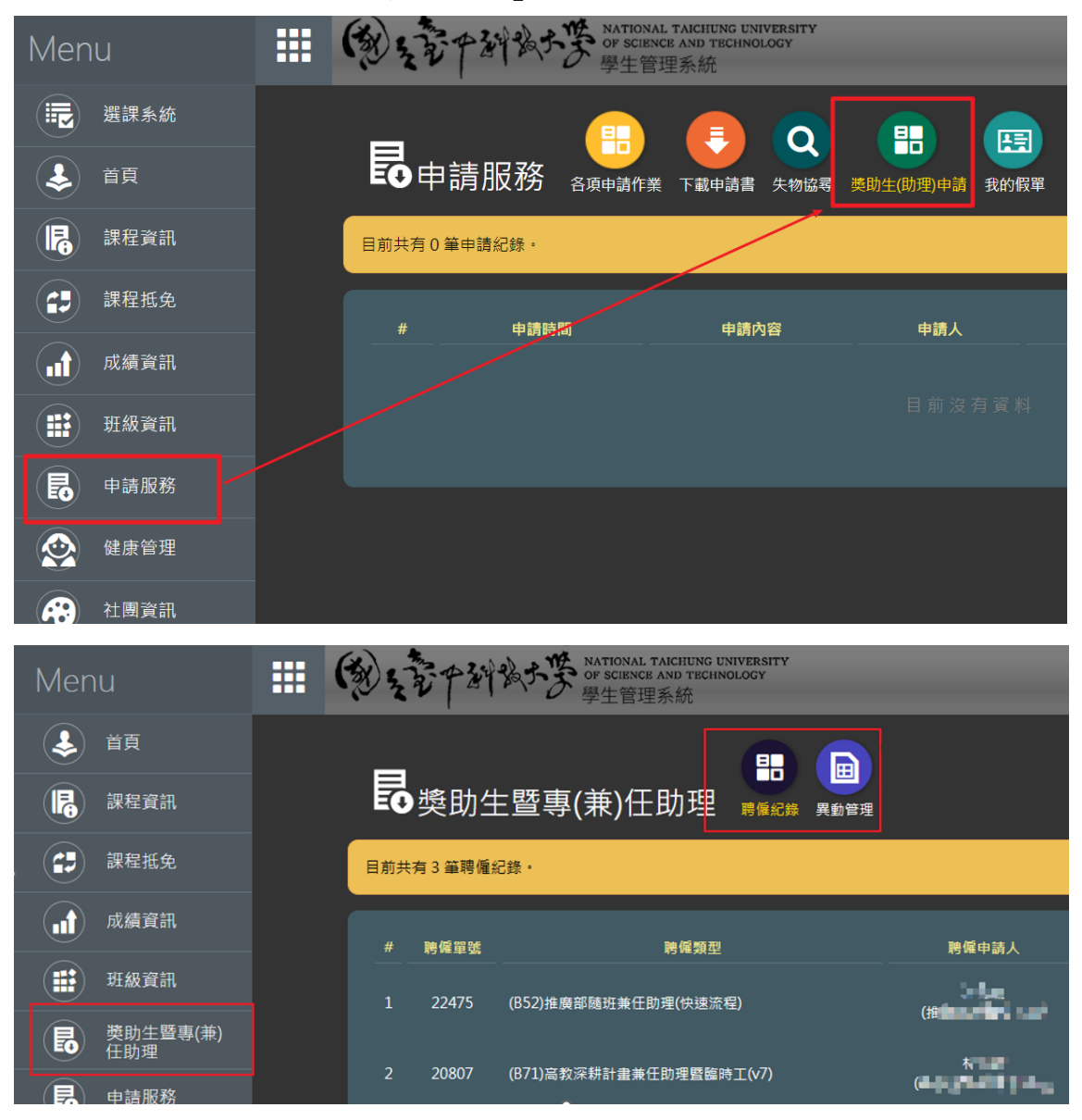

- 聘僱紀錄:與原本【申請服務>獎助生(助理)申請】功能相同。
- 異動管理:提供異動申請、審核及查看異動紀錄。

| Menu |                 | (3) | 22     | 中部最大   | ANTIONAL TAICHUNG UN<br>OF SCIENCE AND TECHNO<br>學生管理系統 | IVERSITY<br>DLOGY | -    |
|------|-----------------|-----|--------|--------|---------------------------------------------------------|-------------------|------|
|      | 首頁              |     | _      |        |                                                         |                   |      |
| R    | 課程資訊            |     | ₽獎     | 助生暨    | 專(兼)任助理                                                 | 聘僱紀錄              | 異動管理 |
|      | 課程抵免            |     | 目前共有 3 | 筆聘僱紀錄。 |                                                         |                   |      |
|      | 成績資訊            |     | #      | 聘僱單號   | 脾偏類型                                                    |                   |      |
|      | 班級資訊            |     |        | 20092  | (B31)辦公室工讀生(v6)                                         |                   |      |
| ß    | 獎助生暨專(兼)<br>任助理 |     |        |        |                                                         |                   |      |
| B    | 申請服務            |     | 2      | 17409  | (B31)辦公室工讀生(v4)                                         |                   |      |
|      | 健康管理            |     |        | 16289  | (B31)辦公室工讀生(v4)                                         |                   |      |
| Ø    | 外部連結            |     |        |        |                                                         |                   |      |

- 二、 聘僱紀錄
  - 與原本申請服務>獎助生(助理)申請功能相同。
  - 本功能用於獎助生(助理)查詢及審核聘僱資訊。
  - 增加勞動契約及學習與勞動型態同意書線上審閱功能。
  - 系統依聘僱助理類型顯示『檢視勞動契約』及『檢視學習與勞動型態同意書』等 選項

| 學生必填:                                                                | 原住民籍:無<br>身分別: <u>一般生</u><br>是否領取身心牌礙手冊?: <u>否▼</u><br>勞退個人月提: <u>0</u> ♥%(可自行提撥0%~6%,由薪資扣除。)<br>是否加入本校键保?: <mark>否▼</mark> 不加入健保原因: | 快速邁頂                                               |  |
|----------------------------------------------------------------------|----------------------------------------------------------------------------------------------------|----------------------------------------------------|--|
| )上傳附件:<br>期音訊:1                                                      |                                                                                                    | 快速强坝<br>從事未逾三個月之短期性工作,且未喪失原有之投保資格<br>有校外工作<br>低收入戶 |  |
| <ul> <li>『勞動契約</li> <li>★請務必檢視</li> <li>・ 檢視勞動</li> </ul>            | 內。或 『學習與勞動型態同意書』 相關事項<br>勞動契約並檢視契約內容,以維護雙方權益。<br>動契約                                                                                 |                                                    |  |
| <ul> <li>我已檢祥</li> <li>*請務必檢視</li> <li>檢視學習</li> <li>我已檢祥</li> </ul> | 見勞動契約,並同意以本件聘僱申請核准內容為勞動契約條件。<br>學習與勞動型態同意書內容,以維護雙方權益。<br>1與勞動型態同意書<br>見學習與勞動型態同意書。                                                   |                                                    |  |

點擊『檢視勞動契約』及『檢視學習與勞動型態同意書』後對話框出現相關內容,卷軸捲至最下方後,【我已檢視勞動契約,並同意以本聘僱申請核准內容為勞動契約條件】CHECKBOX 才允勾選,勾選後下方【確定】鈕才允許點擊。

| 下載勞動契約                                     |
|--------------------------------------------|
| 乙方: (簽章)                                   |
| 身分證字號:                                     |
| 法定代理人:                                     |
| (未滿三十歲需有法定代理人簽章)                           |
| 電話:                                        |
| 地 址:                                       |
|                                            |
| ● 中華民國 年 月 日 💙                             |
| 備註:甲乙雙方如發生勞資爭議時,得透過勞資爭議處理法規定調解或仲裁程序儘速解決紛爭。 |
| × ×                                        |
| 武士 我已檢視勞動契約,並同意以本件聘僱申請核准內容為勞動契約條件。         |
| 通走 取消                                      |

| <ul> <li>檢視學習與勞動型態同意書</li> <li>■我已檢視學習與勞動型態同意書。</li> </ul>  |            |
|-------------------------------------------------------------|------------|
|                                                             | 確認申請 退回申請人 |
| <ul> <li>檢視學習與勞動型態同意書</li> <li>✓ 我已檢視學習與勞動型態同意書。</li> </ul> |            |
|                                                             | 確認申請 退回申請人 |

● 檢視內容都檢視完畢後,【確認申請】按鈕才亮起允許點擊進行申請作業。

 若不加入本校健保,不加入健保原因增加快速選項,若身分別為低收入戶,則不加 入健保原因自動帶入低收入戶。

| 原住民籍:無         身分別:       一般生         是否領取身心障礙手冊?:       否         旁避個人月提:       ○       % (可自行提强)         是否加入本校健保?:       否       不加人働         1.       教資_學習與勞動型態同意書       2         2.       契約書範本       3.       再進下篇或前所用 計劃經費明細表 | 9%~6%,由薪資扣除,)<br>保原因: <mark>有校外工作</mark><br>1 tw.bd<br>i tw.bd                  | -<br>-<br>-<br>-<br>-<br>-<br>-<br>-<br>-<br>-<br>-<br>-<br>-<br>-<br>-<br>-<br>-<br>-<br>- | 校外工作<br>速濃項<br>事未逾三個月之短期性工作,<br><mark>校外工作</mark><br>收入戶 | 且未喪失原有之投保資格 | × |
|----------------------------------------------------------------------------------------------------|---------------------------------------------------------------------------------|---------------------------------------------------------------------------------------------|----------------------------------------------------------|-------------|---|
| 原住民籍:無<br>身分別: <u>低收戶</u><br>是否領取身心障礙<br>勞退個人月提: 0<br>是否加入本校健保部                                                                                                    | <ul> <li>✓</li> <li>● <sup>*</sup> (可自行提撥0%~C</li> <li>?: 否 ✓ 不加入健保原</li> </ul> | %,由薪資扣除<br>因: <mark>低收入戶</mark>                                                             | • )                                                      |             |   |
| 1 1 1 約姿 思羽伊翠香                                                                                                    |                                                                                 | t                                                                                           |                                                          |             |   |

#### 三、 異動管理

- 聘僱案核准後,提供獎助生(助理)進行異動申請、審核及查看內容等作業。
- 異動申請類別分為薪資及工時調整、撤銷聘僱、起聘延後(由申請人發起申請)及自請離 職(由獎助生(助理)發起申請)。
- 可依異動類型進行查詢。

| 異動  | 類型:             |                                        | ✓ 查詢                                  | J                                          |        |       |                        |                |                       |                          |
|-----|-----------------|----------------------------------------|---------------------------------------|--------------------------------------------|--------|-------|------------------------|----------------|-----------------------|--------------------------|
| 目前共 | 病1筆異動紀錄         | 頃・                                     |                                       |                                            |        |       |                        |                |                       | 白詩鍵職申請                   |
|     | 異動<br>(聘僱)單號    | 異動                                     | カ/聘僱類型                                | 異動內容                                       | 異動申請人  | 異動關係人 | 聘期起迄                   | 目前關卡           | 審核狀態                  | 執行                       |
|     | 3002<br>(22257) | 薪資<br>(C21)國科會研<br>後                   | 及工時異動<br>究計畫専任助理暨博 <u>-</u><br>研究(∨7) | 月薪調整<br>由33955元調整至<br>出33950元<br>113-01-01 | (      | 陳嘉    | 112-10-02<br>113-05-31 | 2/12<br>助理     |                       | 進行審核                     |
|     |                 |                                        |                                       |                                            |        |       |                        |                |                       |                          |
|     | 單筆審核            | _                                      | _                                     | _                                          | _      | _     | _                      | -              | _                     | 3                        |
|     | 異動              | )單號:3002                               | 異動類型:薪資及]                             | □時異動 異動申請者:                                | 陳 (師)  | 助理:1  | 聘期                     | 明:112-10-<br>異 | 02 ~ 113-05<br>動案申請時間 | -31<br>: 112/12/19 16:06 |
|     |                 |                                        |                                       | 薪                                          | 資及工時異動 | ib    |                        |                |                       |                          |
|     | 異動類             | 貢型                                     |                                       | 異動說明                                       |        |       |                        | 生效日            |                       | 審核狀態                     |
|     | 薪資及]<br>動       | □□□□□□□□□□□□□□□□□□□□□□□□□□□□□□□□□□□□□□ |                                       | 月薪調整<br>由33955元 調整至 33950元<br>113-01-01    |        |       |                        | 113-01-0       |                       | 蜜核中                      |
|     |                 |                                        |                                       |                                            | 異動原因說明 |       |                        |                |                       |                          |
|     | www             |                                        |                                       |                                            |        |       |                        |                |                       |                          |
|     | 異動附件            | *:無                                    |                                       |                                            |        |       |                        |                |                       |                          |
|     |                 | 審核狀態:                                  | × 審核                                  | 寺間: 2023/1                                 |        |       |                        |                |                       |                          |
|     |                 | 備註說明:                                  | <br>已核准<br>未核准<br>退回申請人<br>離職         | 確                                          | 認開閉    |       |                        |                |                       |                          |

點選自請離職申請,可針對目前聘僱項目申請自請離職,自請離職需提前七個工作
 天,因此如下112/12/20申請,最早可申請可離職日為 112/12/29。

| 公元 202     | 3年 🗙 12月       | ✓ <u>+</u> - | 年「下一年     | 上個月             | 下個月       | 今天        |
|------------|----------------|--------------|-----------|-----------------|-----------|-----------|
| →(Mon)     | <u> </u>       | Ξ(Wed)       | 四 (Thu)   | <u> 五</u> (Fri) | 六(Sat)    | 日(Sun)    |
| <b>27</b>  | 28             | <b>29</b>    | <b>30</b> | <b>1</b>        | <b>2</b>  | <b>3</b>  |
| 十五         | + <del>*</del> | 國際聲援         | 十八        | 世界艾滋            | 廢除一切      | 世界殘疾      |
| <b>4</b>   | 5              | <b>6</b>     | <b>7</b>  | <b>8</b>        | <b>9</b>  | <b>10</b> |
| 全國法制       | 國際經濟           | 世四           | 大雪        | 國際兒童            | 世界足球日     | 國際兒童      |
| <b>11</b>  | <b>12</b>      | <b>13</b>    | <b>14</b> | <b>15</b>       | <b>16</b> | <b>17</b> |
| 世界防止       | 西安事變           | 南京大屠         | 國際兒童      | 世界強化            | 初四        | 初五        |
| <b>18</b>  | <b>19</b>      | <b>20</b>    | <b>21</b> | 222             | <b>23</b> | <b>24</b> |
| 初六         | 初七             | 澳門回歸         | 國際籃球日     | <sup>冬至</sup>   | +-        | 平安夜       |
| <b>2</b> 3 | 2€4            | <b>25</b>    | 26        | <b>297</b>      | 30        | <b>31</b> |
| 聖誕節        | 毛澤東誕           | 十五           | +*        | 國際生物            | +⊼        | 十九        |

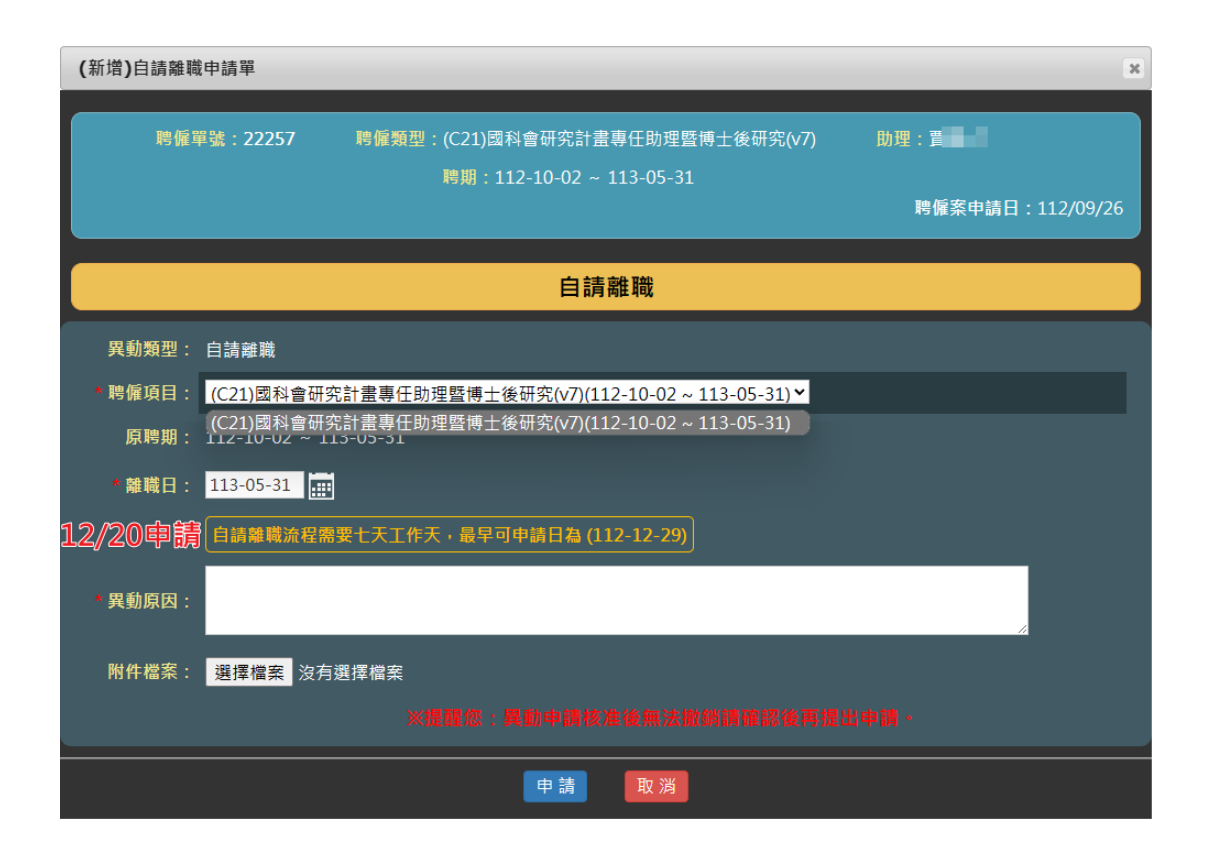

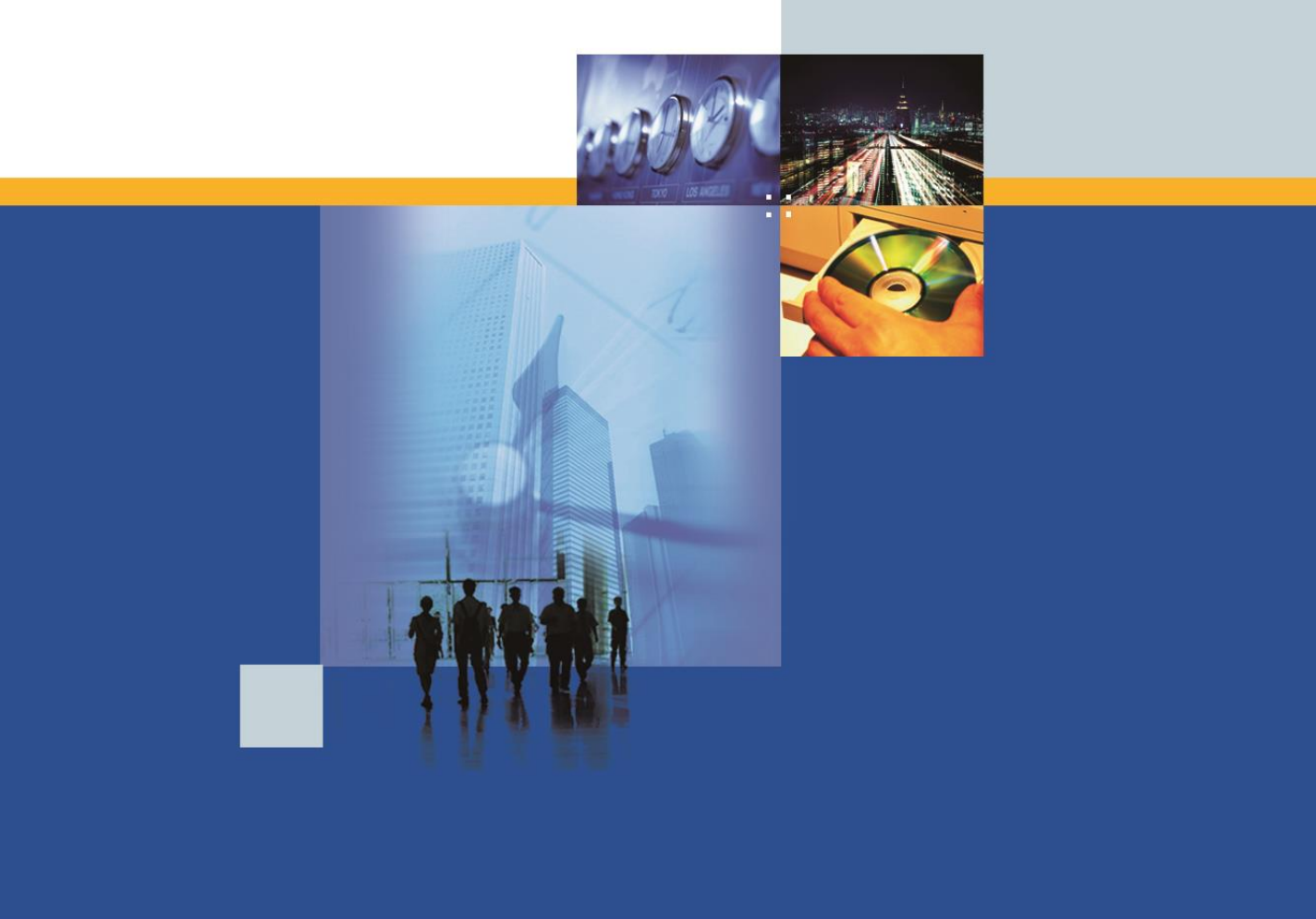

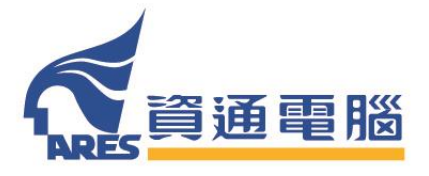